## Tutorial de configuração de uso do e-mail institucional através do Gmail

| mail -                     | C Mais -                                                       |                                  |
|----------------------------|----------------------------------------------------------------|----------------------------------|
| ESCREVER                   | ✓ Não lido                                                     | Densidade de exibição:<br>Padrão |
| itrada<br>iviados          | Parabéns! Você leu todas as mensagens da sua caixa de entrada. | Média<br>✔ Alta                  |
| iscunhos<br>dos os e-mails | ▼ Todas as demais                                              | Configurações<br>Temas           |
| am                         |                                                                | Enviar comentários               |
| eira                       |                                                                | Ajuda                            |
| i                          |                                                                |                                  |
| 1                          |                                                                |                                  |
| ì                          |                                                                |                                  |
| s <del>*</del>             |                                                                |                                  |
|                            |                                                                |                                  |
| •• 6 🛱                     |                                                                |                                  |
| quisar pessoas             |                                                                |                                  |
|                            |                                                                |                                  |
|                            | 日 ☆                                                            |                                  |
|                            |                                                                |                                  |
|                            |                                                                |                                  |
|                            |                                                                |                                  |
|                            |                                                                |                                  |
|                            |                                                                |                                  |
|                            |                                                                |                                  |
|                            |                                                                |                                  |
|                            |                                                                |                                  |
|                            | 口 充                                                            |                                  |
|                            |                                                                |                                  |
|                            |                                                                |                                  |
|                            |                                                                |                                  |
|                            | L ¥                                                            |                                  |

Primeiro configuraremos o Gmail para receber os e-mail de sua conta institucional.

Em sua conta do Gmail, clique no ícone da engrenagem e em configurações como indicado na imagem.

| mail •               | Configurações                                                                       |                                                                                                    | \$                             |
|----------------------|-------------------------------------------------------------------------------------|----------------------------------------------------------------------------------------------------|--------------------------------|
| ESCREVER             | Geral Marcadores Caixa de entra                                                     | da Contas e importação Filtros Encaminhamento e POP/IMAP Bate-papo Clipes da web Labs                                                                                                    | Off-line Temas                 |
| rada<br>viados       | Alterar configurações da conta:                                                     | Alterar senha<br>Alterar opções de recuperação de senha<br>Outras configurações da Conta do Google                                                                                                    |                                |
| los os e-mails<br>am | Importar mensagens e contatos:<br>Saiba mais                                        | Importe do Yahoo!, Hotmail, AOL ou de qualquer outro serviço de e-mail ou contas POP3.<br>Importar mensagens e contatos                                                                                                    |                                |
| eira 📕               | Enviar e-mail como:                                                                 | usar como padrão edita                                                                                                    | r informações                  |
|                      | (Use o Gmail para enviar mensagens a partir de seus<br>outros endereços de e-mail.) | padrão edita                                                                                                    | r informações excluir          |
|                      | Saiba mais                                                                          | usar como padrão edita                                                                                                    | r informações excluir          |
|                      |                                                                                     | Adicionar outro endereço de e-mail que você possui                                                                                                    |                                |
| •~ []                |                                                                                     | Ao responder a uma mensagem:<br>Responda pelo mesmo endereço em que a mensagem foi recebida<br>Sempre responder com endereço padrão (no momento luiz.felipe.camargo@hotmail.com)<br>(Observação: Você pode alterar o endereço no momento da sua resposta. Salba mais) |                                |
| duisar pessoas       | Verificar e-mails de outras contas<br>(usando POP3):<br>Saiba mais                  | edita<br>Ultima verificação: 11 minutos atrás. Nenhum e-mail<br>coletado. Exibir histórico Verificar se há e-mails agora                                                                                                    | r informações excluir          |
|                      | Está usando o Gmail no trabalho?                                                    | As empresas podem usar a tecnologia do Gmail para sua solução de e-mails corporativos. Saiba mais                                                                                                    |                                |
|                      | Permitir acesso à sua conta:                                                        | Adicionar outra conta                                                                                                    |                                |
|                      | nome)<br>Saiba mais                                                                 | <ul> <li>Marcar conversa como lida quando ela for aberta por outras pessoas</li> <li>Deixar a conversa como não lida quando ela for aberta por outras pessoas</li> </ul>                                                                                              |                                |
|                      | Adicionar mais armazenamento:                                                       | No momento, você está usando 828 MB (8%) de 10.330 MB.<br>Precisa de mais espaço? Aumente seu espaço de armazenamento                                                                                                    |                                |
|                      | 8% utilizados<br>Usando 0,8 GB dos seus 10,1 GB                                     | ©2012 Google - <u>Termos e Privacidade</u> ÚI                                                                                                    | tima atividade da conta: 2 hor |

No menu superior clique em "Contas e Importação" e depois na opção "Verificar e-mails de outras contas (usando POP3)" clique em "Adicionar uma conta de e-mail POP3 que você possui".

-

| ione uma conta                                     | a de e-mail que você possui                                                                 |
|----------------------------------------------------|---------------------------------------------------------------------------------------------|
| <b>sira o endereço de</b><br>Observação: você pode | e-mail da conta cujas mensagens serão obtidas<br>e adicionar mais 4 contas que você possui) |
| ndereço de e-mail:                                 |                                                                                             |
|                                                    | Cancelar Próxima etapa »                                                                    |
|                                                    |                                                                                             |
|                                                    |                                                                                             |
|                                                    |                                                                                             |
|                                                    |                                                                                             |
|                                                    |                                                                                             |
|                                                    |                                                                                             |
|                                                    |                                                                                             |
|                                                    |                                                                                             |

Digite seu e-mail institucional no local indicado e clique em "Próxima etapa".

| Adicione uma con     | ta de e-mail que vo                             | ocê possui         |                           |
|----------------------|-------------------------------------------------|--------------------|---------------------------|
| Insira as configuraç | ões de e-mail para                              | @fmb.un            | esp.br. <u>Saiba mais</u> |
| Endereço de e-mail:  | @fmb.unesp                                      | ).br               |                           |
| Nome de usuário:     |                                                 |                    |                           |
| Senha:               |                                                 |                    |                           |
| Servidor POP:        | pop.fmb.unesp.br 👻                              | Porta: 110 🗸       |                           |
|                      | Deixe uma cópia da me<br>servidor Saiba mais    | ensagem recupera   | da no                     |
|                      | Usar sempre uma cone<br>mail. <u>Saiba mais</u> | xão segura (SSL)   | ao recuperar e-           |
|                      | Marcar as mensagens i                           | recebidas:         | @fmb.unesp.br 🗸           |
|                      | Arquivar mensagens rec                          | cebidas (ignorar a | caixa de entrada)         |
|                      | Cancelar « Voltar                               | Adicionar con      | ta                        |

Digite sua senha do e-mail institucional no local indicado e observe se a opção "Deixe uma cópia da mensagem recuperada no servidor" está **DESMARCADA**, se estiver marcada desmarque e clique em "Adicionar conta".

| oogle              |                                                                                     | × م                                                                                                    |                  | 0                   | + Comp.          |
|--------------------|-------------------------------------------------------------------------------------|----------------------------------------------------------------------------------------------------|------------------|---------------------|------------------|
| nail -             | Configurações                                                                       |                                                                                                    |                  |                     | \$               |
| ESCREVER           | Geral Marcadores Caixa de entra                                                     | da Contas e importação Filtros Encaminhamento e POP/IMAP Bate-papo                                                     | Clipes da web    | Labs Off-line 1     | lemas 🛛          |
| ada<br>ados        | Alterar configurações da conta:                                                     | Alterar senha<br>Alterar opções de recuperação de senha<br>Outras configurações da Conta do Google                     |                  |                     |                  |
| is os e-mails<br>m | Importar mensagens e contatos:<br>Saiba mais                                        | Importe do Yahoo!, Hotmail, AOL ou de qualquer outro serviço de e-mail ou contas POP:<br>Importar mensagens e contatos | 3.               |                     |                  |
| a                  | Enviar e-mail como:                                                                 |                                                                                                    | usar como padrão | editar informações  |                  |
|                    | (Use o Gmail para enviar mensagens a partir de seus<br>outros endereços de e-mail.) |                                                                                                    | padrão           | editar informações  | excluir          |
|                    | Saiba mais                                                                          |                                                                                                    | usar como padrão | editar informações  | excluir          |
| -                  |                                                                                     | Adicionar outro endereço de e-mail que você possui                                                                     |                  |                     |                  |
| • - C 📮            |                                                                                     | Ao responder a uma mensagem:                                                                                           | com)             |                     |                  |
| uisar pessoas      | Verificar e-mails de outras contas<br>(usando POP3):<br>Saiba mais                  | Ultima verificação: 11 minutos atrás. Nenhum e-mail<br>coletado. Exibir histórico. Verificar se há e-mails agora       |                  | editar informações  | excluir          |
|                    |                                                                                     | Adicionar uma conta de e-mail POP3 que você possui                                                                     |                  |                     |                  |
|                    | Está usando o Gmail no trabalho?                                                    | As empresas podem usar a tecnologia do Gmail para sua solução de e-mails corporativo                                   | os. Saiba mais   |                     |                  |
|                    | Permitir acesso à sua conta:<br>(Permite que outros leiam e enviem e-mails em seu   | Adicionar outra conta                                                                                                  |                  |                     |                  |
|                    | nome)                                                                               | Marcar conversa como lida quando ela for aberta por outras pessoas                                                     |                  |                     |                  |
|                    | Salba mais                                                                          | O Deixar a conversa como não lida quando ela for aberta por outras pessoas                                             |                  |                     |                  |
|                    | Adicionar mais armazenamento:                                                       | No momento, você está usando 828 MB (8%) de 10.330 MB.<br>Precisa de mais espaço? Aumente seu espaço de armazenamento  |                  |                     |                  |
|                    | 8% utilizados<br>Usando 0,8 GB dos seus 10,1 GB                                     | ©2012 Google - <u>Termos e Privacidade</u>                                                                             |                  | Última atividade da | a conta: 2 horas |

-

Agora configuraremos o Gmail para enviar e-mails através de seu e-mail institucional.

Na mesma páginas de configuração "Contas e Importação", na opção "Enviar e-mail como:" clique em "Adicionar outro endereço de e-mail que você possui".

| Adicione outro endereço de e-mail que você possui                                                                                                    |
|----------------------------------------------------------------------------------------------------|
| Forneça informações sobre seus outros endereços de e-mail.<br>(seu nome e endereço de e-mail serão mostrados nos e-mails que você enviar)                             |
| Nome<br>Endereço de e-mail<br>Tratar como um alias. <u>Saiba mais</u><br>Especificar um endereço de "Responder para" diferente (opcional)<br>Cancelar Próxima etapa » |

Preencha nos locais indicados o nome de remente que aparecerá nos e-mails que serão enviados e o e-mail a ser configurado e clique em "Próxima etapa".

|     |   | 12.53 | <ul> <li>•••••</li> </ul> |     |   |             | 100 |   |      |   |   |            |   |   |    |     |      |     |     |   |   |   |     |     |   |   |     |     |   |     |
|-----|---|-------|---------------------------|-----|---|-------------|-----|---|------|---|---|------------|---|---|----|-----|------|-----|-----|---|---|---|-----|-----|---|---|-----|-----|---|-----|
| Λ.  |   | -     |                           | 100 | • | <b>~</b> II |     | - | 0    | - |   | <b>•</b> • |   | ~ | ~  | 0.0 | <br> | *** |     | ~ |   | • | 171 | ~ ~ | - | - | ~ * | 101 |   | 100 |
| - 1 |   |       | 10                        |     | • | υu          |     | υ | C    |   |   | CI         | • |   | υ. | uc  | <br> | 110 | 211 | u | u | • | V   |     |   | 1 | 02  |     | u |     |
| -   | _ | -     | _                         |     | _ | _           |     | - | 1.00 |   | _ | _          |   | 5 | -  | _   |      |     |     |   | _ | _ | -   | _   |   |   | -   |     | _ | e   |

| Enviar e-mail pelo seu servidor SMTP?                                                                                                  |
|----------------------------------------------------------------------------------------------------|
| Quando você envia e-mails como <b>@fmb.unesp.br</b> , a mensagem pode ser enviada por<br>Gmail ou por servidores SMTP do fmb.unesp.br. |
| <ul> <li>Enviar por Gmail (mais fácil de configurar)</li> <li>Enviar por servidores SMTP fmb.unesp.br Saiba mais</li> </ul>            |
| Cancelar « Voltar Próxima etapa »                                                                                                    |
|                                                                                                    |
|                                                                                                    |
|                                                                                                    |
|                                                                                                    |
|                                                                                                    |

Sem alterar nenhuma opção nessa etapa clique em "Próxima Etapa".

## Adicione outro endereço de e-mail que você possui

Confirme seu endereço de e-mail

Para você poder enviar e-mail como **@fmb.unesp.br**, precisamos confirmar que esse endereço de e-mail é seu. Para confirmar, clique em "Enviar confirmação". Enviaremos um e-mail para **@fmb.unesp.br** com instruções de como confirmar o endereço.

| Cancelar | « Voltar | Enviar confirmação |
|----------|----------|--------------------|
| 1        |          |                    |

Clique em "Enviar confirmação".

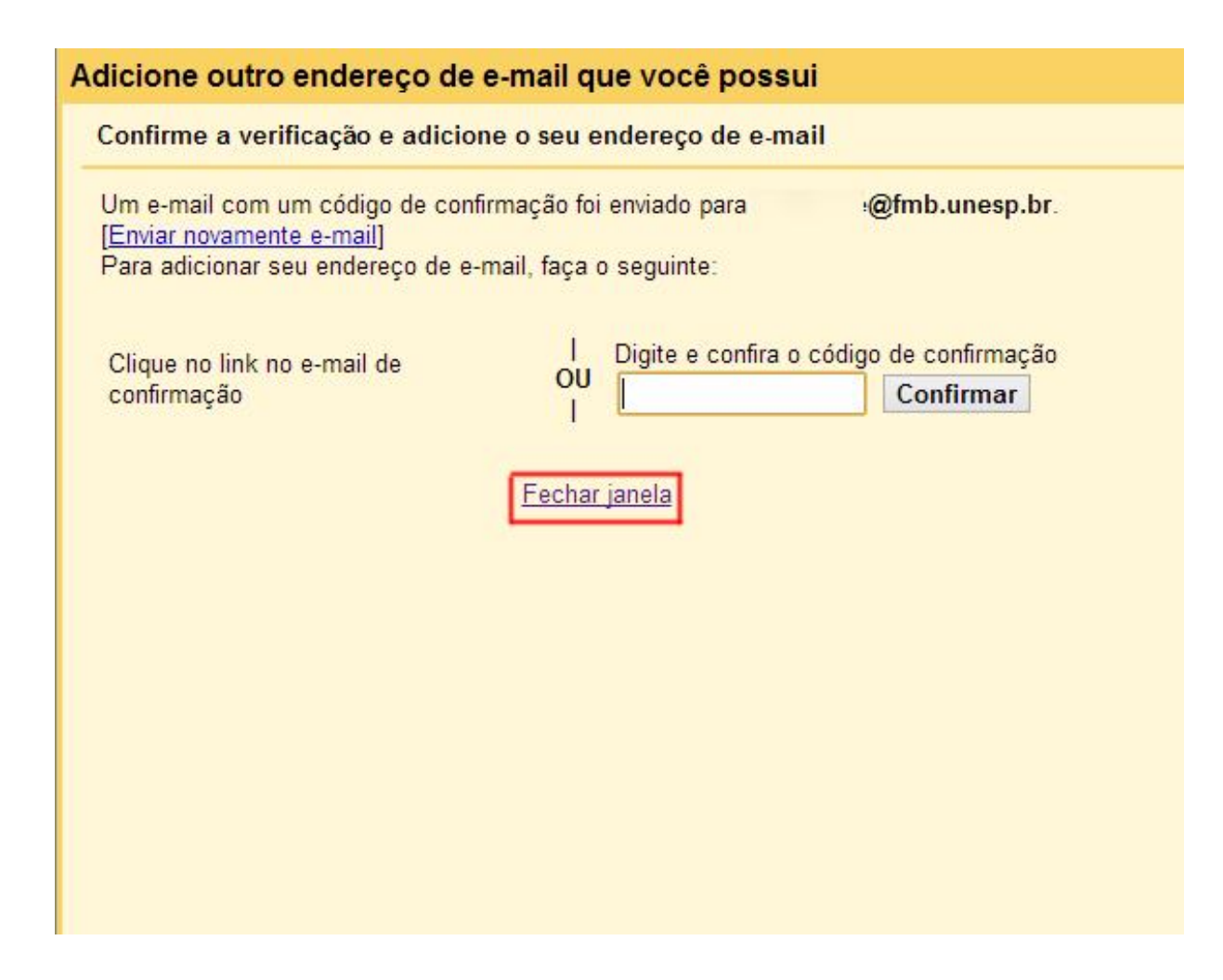

Nessa etapa clique em "Fechar janela" e instantes receberá uma e-mail de confirmação em seu e-mail institucional que já chegará em seu Gmail.

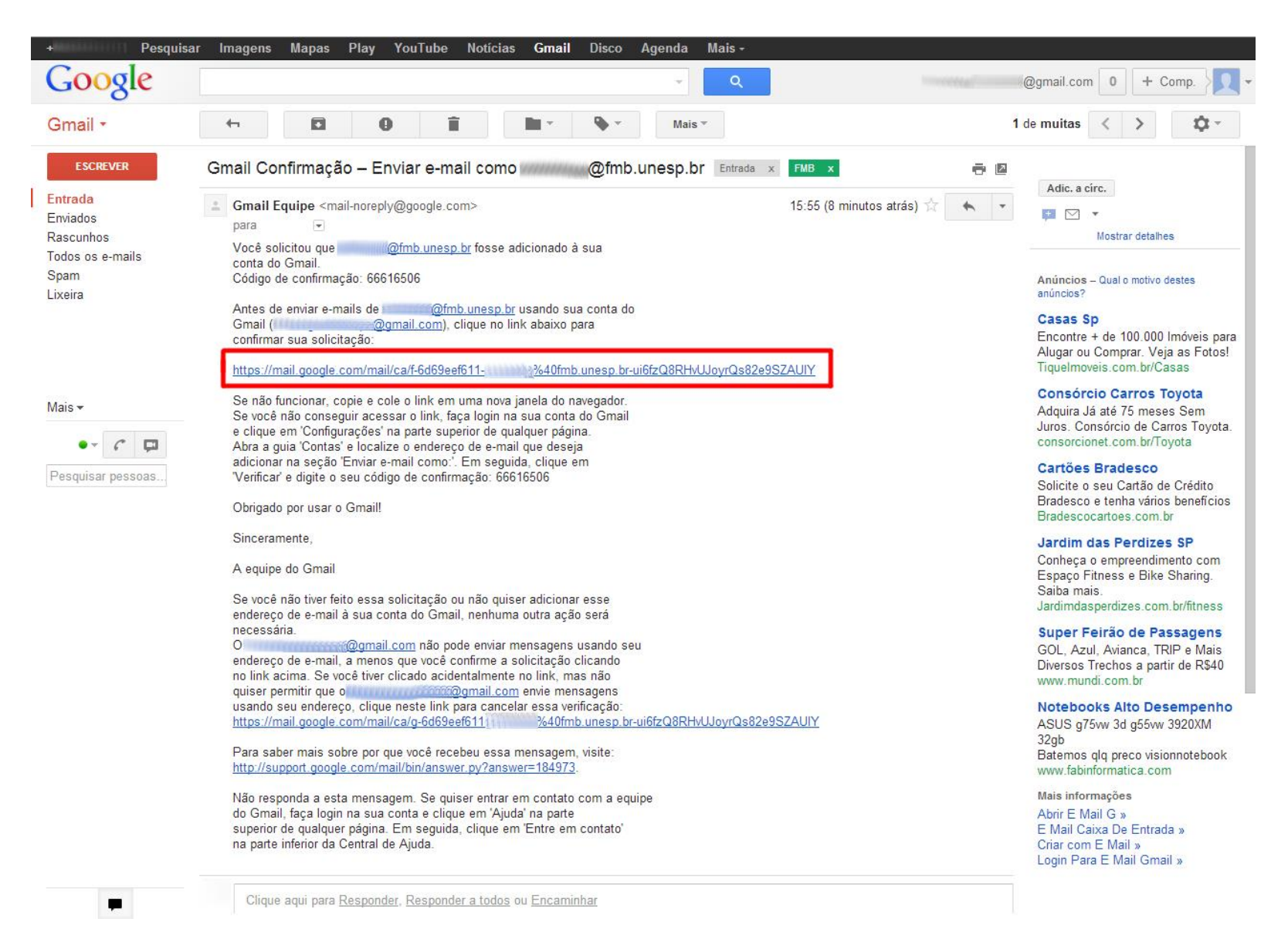

No e-mail recebido clique no link indicado.

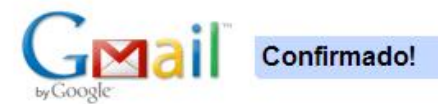

O usuário do Gmail agora pode enviar e-mails como @fmb.unesp.br.

Clique aqui para retornar à sua conta do Gmail: http://mail.google.com.

©Google 2005- Página Inicial do Gmail - Política de Privacidade - Políticas do Programa - Termos de Uso - Página Inicial do Google

Pronto! Agora você vai receber e pode enviar suas mensagens institucionais pelo Gmail.